# **D-Link**

# Руководство по быстрой установке

Этот продукт работает со следующими операционными системами: Windows XP/2000/ME/98SE

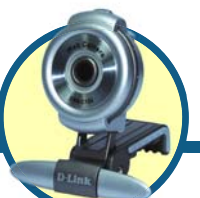

# **DSB-C120**

D-Link 100К цифровая USB PC камера

#### Прежде чем начать

Убедитесь в том, что у Вас имеется следующее:

- Pentium III 500 МГц, Celeron, AMD Athlon процессор, или выше
- 64MB RAM (или минимально требуемый ОС объём оперативной памяти)
- Microsoft Windows XP/2000/ME/98SE
- Microsoft DirectX 8 1b или выше
- Обновлённый Service Pack
- 200МВ свободного места на диске
- Привод CD-ROM
- USB-порт (версия USB 1.1)
- Графический адаптер 24Bit
- Windows совместимые звуковая карта и динамики (рекомендуется) полнодуплексная звуковая карта)

#### Проверьте содержимое поставки

В комплект поставки входит следующее:

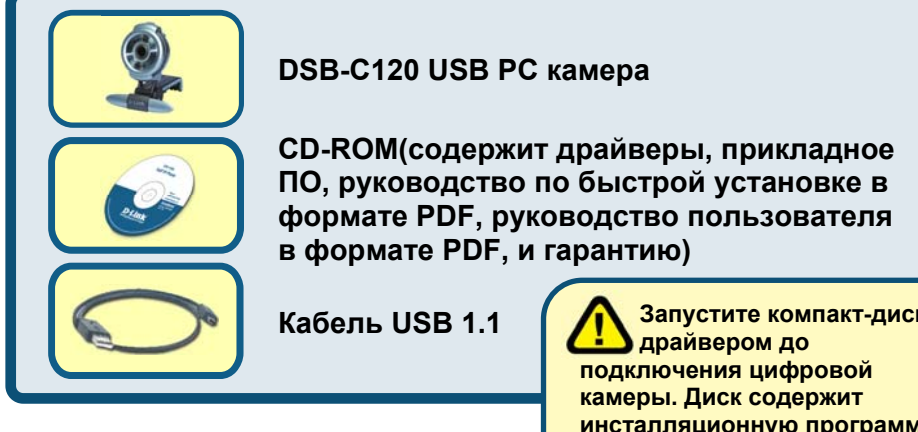

Если что-либо из перечисленного отсутствует, пожалуйста, обратитесь к вашему поставщику.

Запустите компакт-диск с инсталляционную программу, которая упростит процесс установки.

©2004 D-Link System, Inc. All rights reserved. Trademarks or registered trademarks are the property of their respective holders. Software and specifications subject to change without notice.

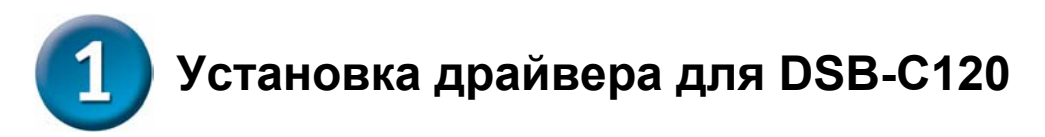

Пожалуйста, возъмите прилагаемый CD-ROM и внимательно следуйте пунктам, описанным ниже, чтобы установка DSB-C120 прошла корректно.

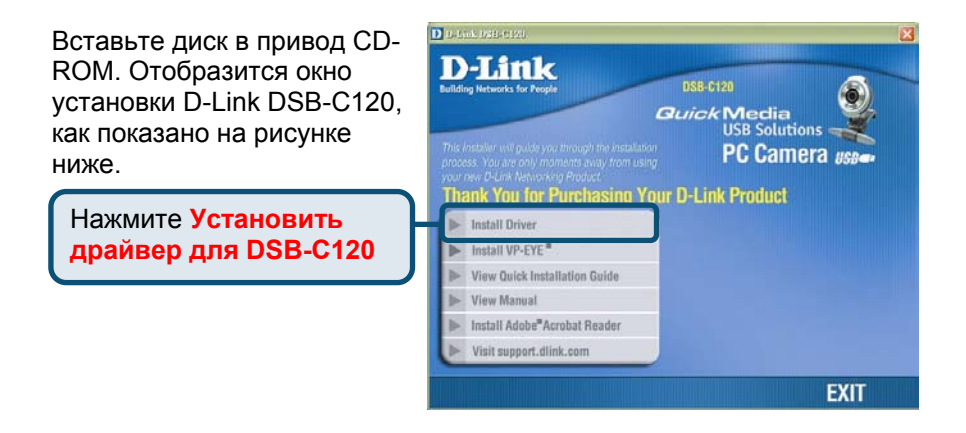

Если окно установки не отобразится автоматически, нажмите **Пуск > Выполнить**, напечатайте "**D:\Autorun.exe**" и нажмите **OK**. "**D**" – буква обозначающая привод CD-ROM. Замените её, если Ваш привод CD-ROM обозначен другой буквой.

# Для пользователей Windows XP

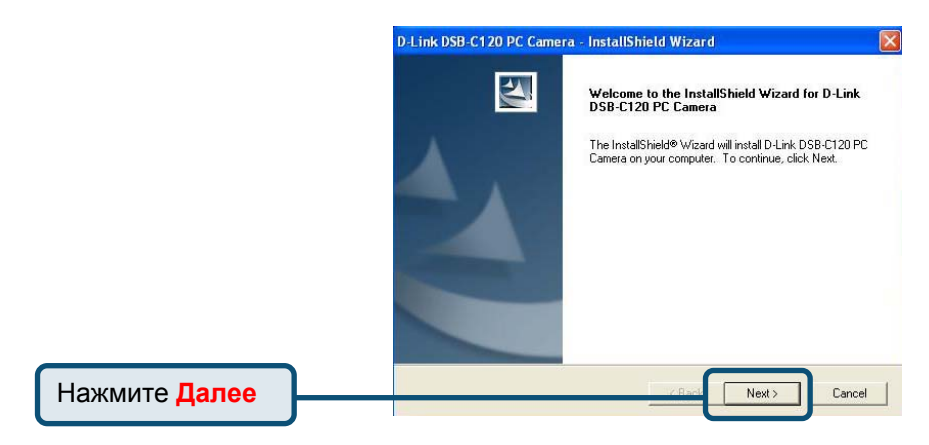

#### Для пользователей Windows XP (продолжение)

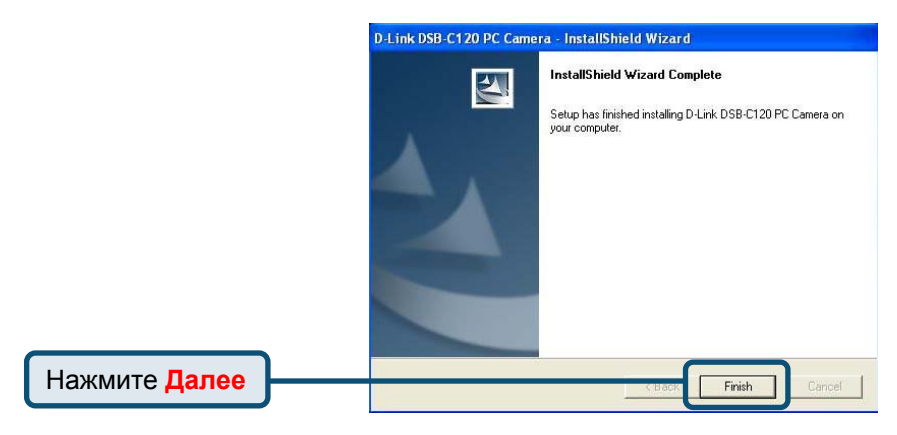

Подсоедините кабель USB к камере и USB-разъёму на компьютере.

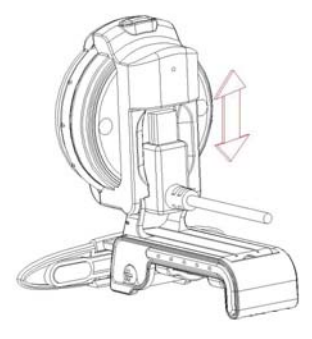

Когда все процедуры установки завершены, после подключения USBкабеля к камере и USB-порту компьютера НЕОБХОДИМО вручную перезагрузить операционную систему для успешного запуска камеры.

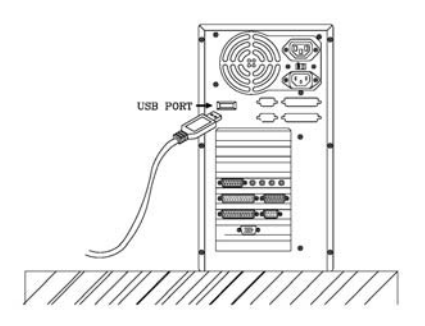

# Для пользователей Windows 2000

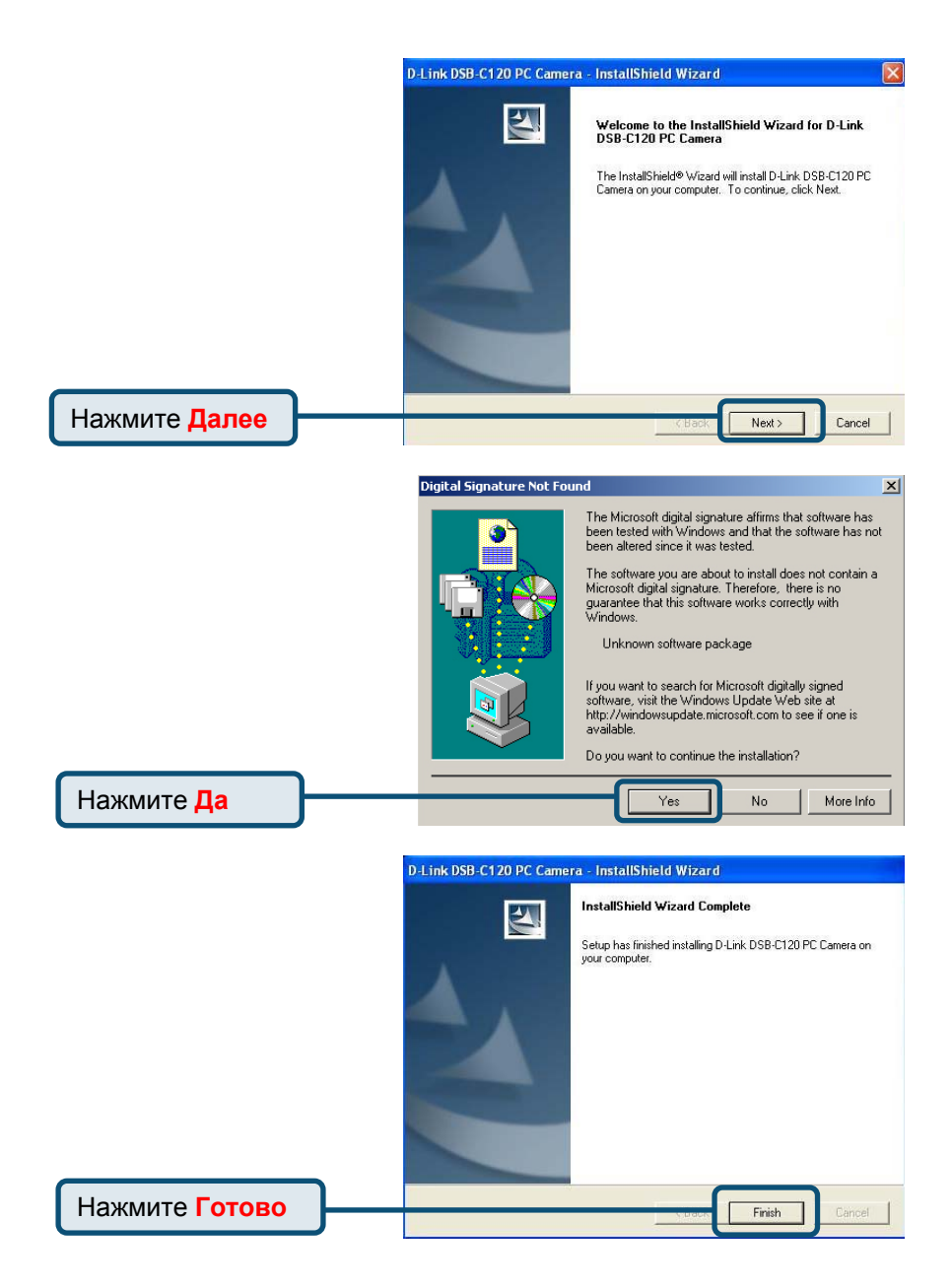

# Для пользователей Windows 2000 (продолжение)

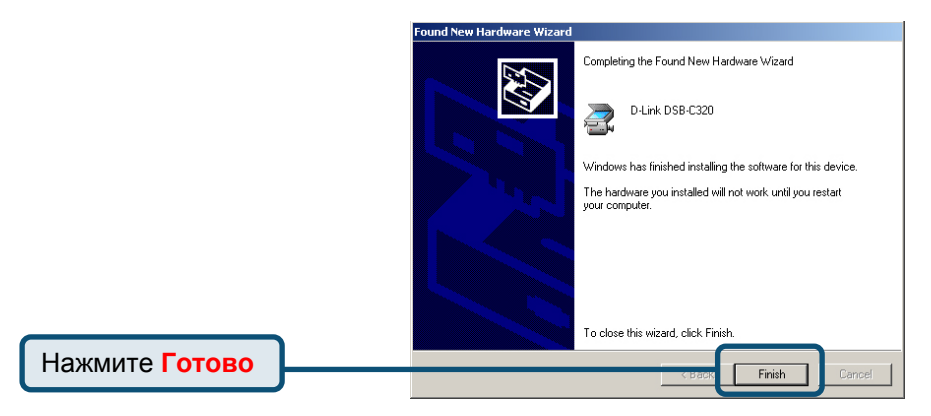

Подсоедините кабель USB к камере и USB-разъёму на компьютере.

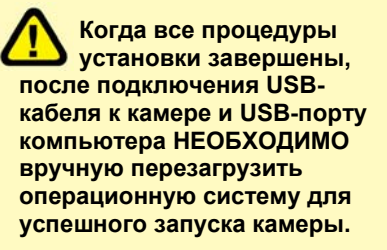

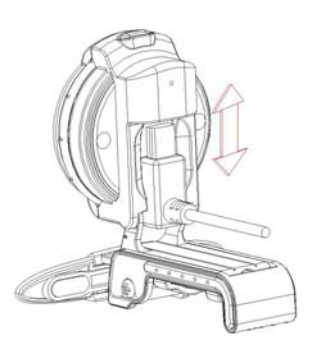

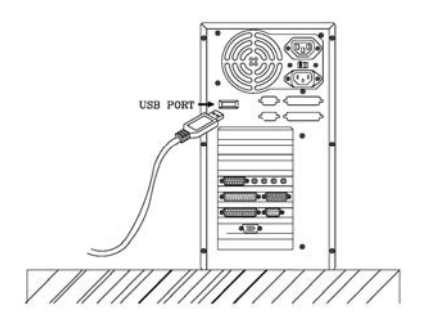

## Для пользователей Windows ME и 98

Для пользователей Windows ME и 98SE установка драйвера для DSB-C120 пройдёт автоматически.

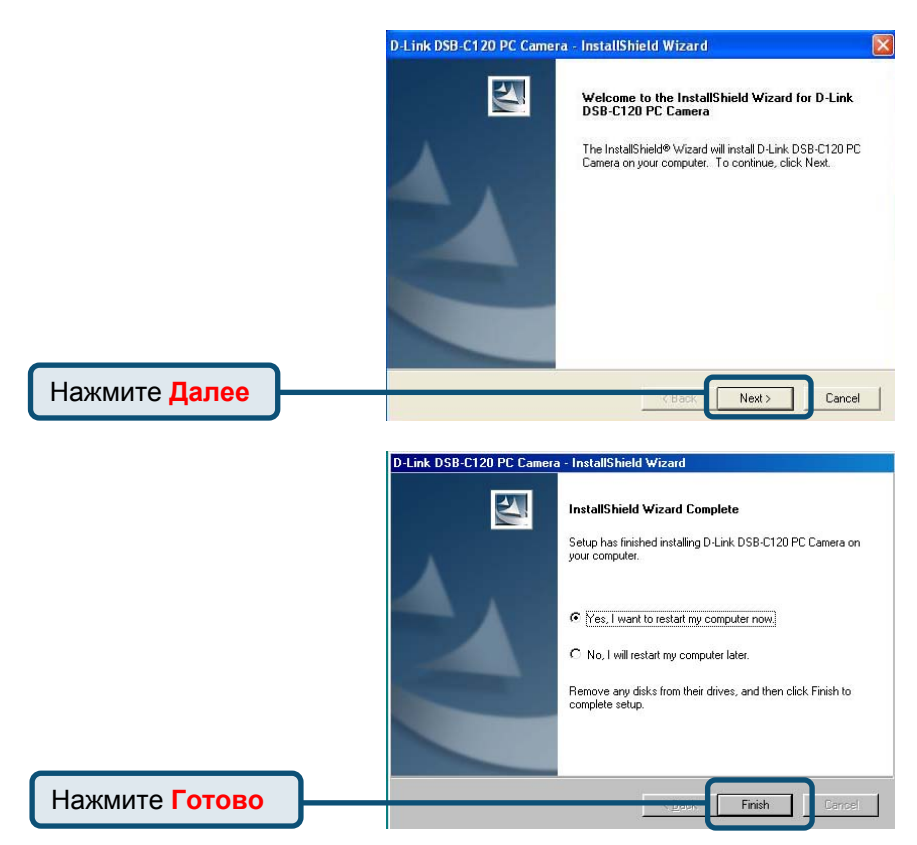

Подсоедините кабель USB к камере и USB-разъёму на компьютере.

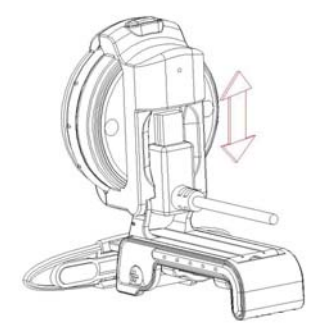

## Для пользователей Windows ME и 98(продолжение)

Когда все процедуры установки завершены, после подключения USBкабеля к камере и USB-порту компьютера НЕОБХОДИМО вручную перезагрузить операционную систему для успешного запуска камеры.

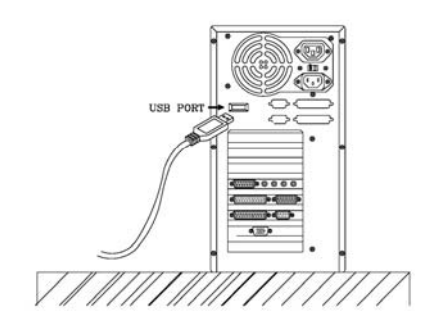

Пожалуйста, нажмите "Да", чтобы перезагрузить операционную систему.

| System Settings Change 🛛 🔀 |                                                                                                    |    |  |  |
|----------------------------|----------------------------------------------------------------------------------------------------|----|--|--|
| ?                          | You must restart your computer before the new settings will take effect<br>Do you want to restart your computer now? |    |  |  |
|                            | Yes                                                                                                    | No |  |  |

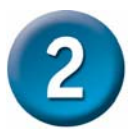

#### Установка драйвера завершена!

Чтобы удостоверится в том, что DSB-C120 корректно установлена, нажмите "Пуск" → "Настройки" → "Панель управления". Двойной щелчок на кнопке "Система". Выберите закладку "Оборудование" и нажмите на кнопке "Диспетчер устройств". Убедитесь в том, что пункт"D-Link DSB-C120" появился в закладке "Устройства для работы с изображениями".

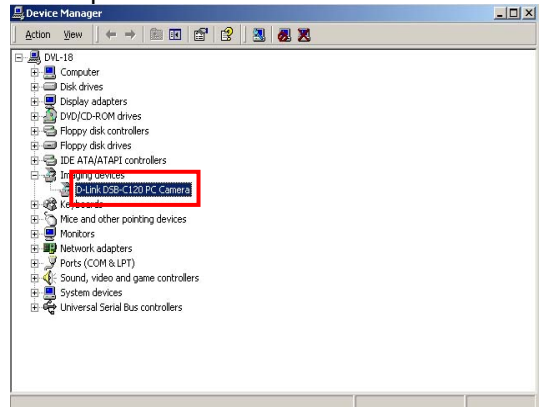

Если всё корректно установлено, Вы можете приступить к созданию фото и видео изображений с помощью DSB-C120.

Пожалуйста, ознакомьтесь с инструкцией к DSB-C120 находящейся на CD входящем в комплект поставки, чтобы знать, как установить и использовать программу VP-EYE 4.0.

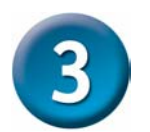

#### Внимание:

- 1. Установите драйвер и ПО <u>ДО ТОГО,</u> как подключать камеру к порту USB.
- 2. Во избежание падения напряжения, мы рекомендуем подключать кабель USB к компьютеру непосредственно.
- 3. Если после подключения камеры к порту USB появится диалоговое окно с запросом замены файла настройки языка, просто нажмите "Да" для продолжения.
- Пожалуйста, загрузите последнее обновление "<u>Service Pack</u>" (нажмите Пуск →Обновление Windows), чтобы камера работала плавно.
- Если у Вас установлено более одного устройства для работы с изображениями, пожалуйста, выберите "D-Link DSB-C120" как PC камеру. В этом случае, Вы можете использовать камеру для захвата изображений.

# ΜΕΜΟ

| <u>.</u> |  |
|----------|--|
|          |  |
|          |  |
|          |  |
|          |  |
|          |  |
|          |  |
|          |  |

#### Техническая поддержка

Обновления программного обеспечения и документация доступны на Интернет-сайте D-Link.

D-Link предоставляет бесплатную поддержку для клиентов в течение гарантийного срока.

Клиенты могут обратиться в группу технической поддержки D-Link по телефону или через Интернет.

Техническая поддержка D-Link: (095) 744-00-99

Техническая поддержка через Интернет

http://www.dlink.ru email: support@dlink.ru

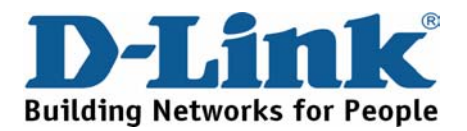